## **Reappointing Current Lecturers, GPTI's or TA's on Contract**

## 1. Update position information

Only complete this step if the standard hours or supervisor of the lecturer or student faculty are changing from the previous term. **If no changes need to be made to the position, move on to Step 2: Review/Update Position Funding.** 

- a. Enter the position number into the "Add/Update Position Info" page and click "Search".
- b. Click the plus sign in the top right corner to add a row. As this is a filled position, the effective date should be the date of the appointment start date of the current term/contract. Use Reason code as "PCT" for Change Percent Time/Standard Hours or "RPT" for New Supervisor/Manager.

| Position Information                      |                               | Find View A            | JI First 🕢 1 of 1 🕑 Last |
|-------------------------------------------|-------------------------------|------------------------|--------------------------|
| Position Number                           |                               |                        |                          |
| Headcount Status Filled                   | Current Head Count            | t 1 out of 1           | Т                        |
| *Effective Date 08/02/2024                |                               | *Status Active ~       |                          |
| Reason PCT Q                              | Change Percent Time/Std Hours | Action Date 08/02/2024 |                          |
| *Position Status Approved                 | ✓ Status Date 10/24/2014 3    | Key Position           |                          |
| La se se se se se se se se se se se se se |                               |                        |                          |

c. Update the Standard Hours in the "Salary Plan Information" section or the supervisor in the Reports To in the "Work Location" section.

| Work Location                                                                                                    |                                   |
|----------------------------------------------------------------------------------------------------|-----------------------------------|
| *Reg Region USA Q United States                                                                                                    |                                   |
| *Department 30092 Q CLAS-Anthropology                                                                                                    | Company CU University of Colorado |
| Location 3LW Q Lawrence Street                                                                                                    |                                   |
| Reports To Chair                                                                                                    | Dot-Line Chair                    |
| Supervisor Lvl                                                                                                    | Security Clearance                |
| Salary Plan Information                                                                                                    |                                   |
| Salary Admin Plan 150 Q Grade 000 Q Step Q                                                                                                    | L                                 |
| Standard Hours 18.50 Work Period W Q Weekly                                                                                                    |                                   |
| Mon         Tue         Wed         Thu         Fri         Sat         Sun           3.70         3.70         3.70         3.70         3.70         3.70         3.70         3.70 |                                   |

d. Go to the "Specific Information" tab and make sure the "Update Incumbents" box is checked

| escription | Specific Information | Budget and Incumbents | <u>C</u> U Position Data | C <u>U</u> Position Compensation |                   |                       |
|------------|----------------------|-----------------------|--------------------------|----------------------------------|-------------------|-----------------------|
|            | Position Nur         | mber                  |                          |                                  |                   |                       |
|            | Headcount St         | atus Filled           |                          | Current Head Count               | 1 out of 1        |                       |
| pecific Ir | nformation           |                       |                          |                                  | Find   View All F | irst 🕚 1 of 1 🕑 La    |
|            | Effective            | Date 08/02/2024       |                          |                                  | Status Active     |                       |
|            | Max Head (           | Count 1               |                          |                                  | Incumbents        |                       |
|            | Mail Dr              |                       |                          |                                  | 🔽 Update Inc      | cumbents              |
|            |                      |                       |                          |                                  | L Include Sa      | lary Plan/Grade       |
|            | Work P               | hone                  |                          |                                  | Force Upd         | ate for Title Changes |
|            | Health Certif        | ficate                | ~                        |                                  | ✓ Budgeted        | Position              |
|            | Signature Aut        | hority                |                          | ×                                | Confidenti        | al Position           |
|            |                      |                       |                          |                                  | 🗌 Job Sharir      | ig Permitted          |
|            |                      |                       |                          |                                  | Available f       | or Telework           |
| Educa      | ation and Government |                       |                          |                                  |                   |                       |

e. Go to the "Budget and Incumbents" tab and make sure the position is currently occupied by the correct employee and is not already filled by another incumbent.

| Descript                | ion <u>S</u>            | pecific Ir    | nformati           | on Budge | Budget and Incumbents |                   |              | CU Position Data CU Position Compens |                  |                              |          |  |
|-------------------------|-------------------------|---------------|--------------------|----------|-----------------------|-------------------|--------------|--------------------------------------|------------------|------------------------------|----------|--|
|                         | Posit                   | ion Num       | ber (              |          |                       |                   |              |                                      |                  |                              |          |  |
| Headcount Status Filled |                         |               |                    |          |                       |                   |              | Curre                                | nt Head Count    | 1                            | out of   |  |
| Currer                  | nt Budge                | et            |                    |          |                       |                   |              |                                      |                  |                              |          |  |
|                         | Earnings Deductions Tax |               | ax                 | Cdn Tax  |                       | Total             |              |                                      |                  |                              |          |  |
|                         | 0.0                     | 00            |                    | 0.000    | 0.0                   | 00                | 0.000        |                                      |                  |                              |          |  |
| Currer                  | nt Incum                | bents         |                    |          |                       |                   |              | Pe                                   | rsonalize   Find | 121 🔜                        | 1 of 1   |  |
| Empl ID                 | Empl<br>Record          | Full/<br>Part | Stnd<br>Hrs/<br>Wk | Name     |                       | Effective<br>Date | Action Actio |                                      | ction Reason     | Override<br>Position<br>Data | Job Data |  |
|                         | 1                       | Part-<br>Time | 18.00              |          |                       | 08/12/2024        | Hire         | A                                    | dditional Job    | N                            | Job Data |  |

f. Go the "CU Position Data" tab and click "Save" and "Submit" for approval.

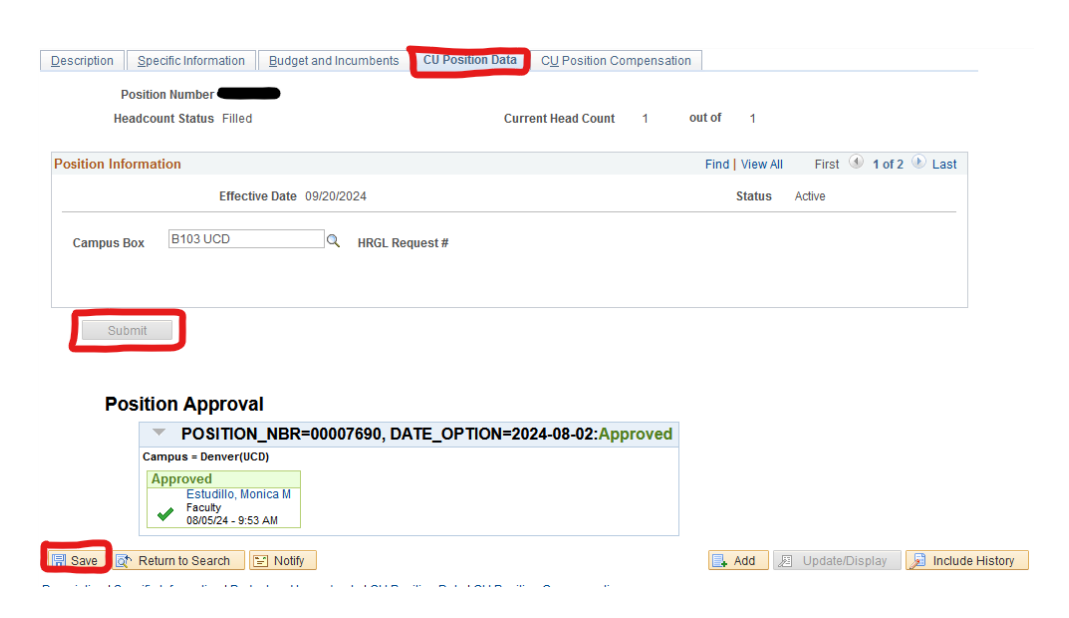

g. You must wait for your HR liaison to approve the position request before submitting the transaction for the reappointment. In the meantime, follow step 2 to review and update position funding.

## 2. <u>Review/Update Position Funding</u>

- a. Review Position Funding
  - i. Go to the "Pay Actions" tile and then go to Go to "CU PETs and Funding" section and click "CU Position Funding History".

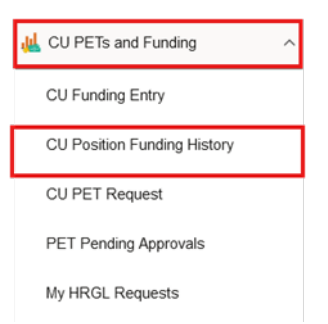

ii. Check to make sure the speedtype and Funding End Date is correct

| Distribution        |             |                      |           |              | Pe           | rsonalize   F | ind   💷   🖩 | First 🔇             | 1 of 1 🕑 Last    |
|---------------------|-------------|----------------------|-----------|--------------|--------------|---------------|-------------|---------------------|------------------|
| Combination<br>Code | Description | % of<br>Distribution | Fund Code | Organization | Program Code | Project       | Sub Class   | Funding End<br>Date | Project End Date |
|                     |             | 100.000              | 10        |              | -            |               |             | 11/30/2024          |                  |

- b. Update Position Funding
  - i. Go to the "Pay Actions" tile and then go to Go to "CU PETs and Funding" section and click "CU Funding Entry".

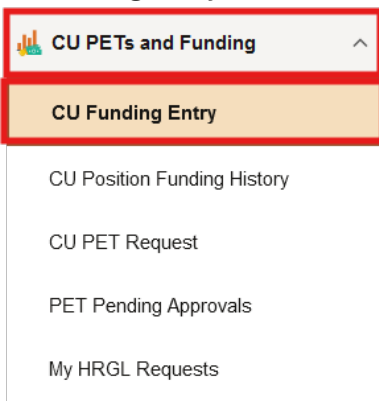

ii. Click "Add a New Value".

| CU | Funding Entry             |                                               |                     |                |                            |                   |
|----|---------------------------|-----------------------------------------------|---------------------|----------------|----------------------------|-------------------|
|    | Find an Existing Valu     | e                                             |                     |                | Œ                          | ) Add a New Value |
|    | Search Criteria           |                                               |                     |                |                            |                   |
|    | Enter any information you | have and click Search. Leave fields blank for | a list of all value | IS.            |                            |                   |
|    | Recent Searches           | Choose from recent searches                   | ~ <i>I</i>          | Saved Searches | Choose from saved searches | ~ <i>P</i>        |
|    |                           | <b></b>                                       |                     |                |                            |                   |
|    | Search by                 | y: HRGL Request # v begins with               |                     |                |                            |                   |
|    |                           | Include Histo                                 | ry                  |                |                            |                   |
|    |                           | Search Clear                                  |                     |                |                            |                   |

iii. Enter the position number and the effective date. (NOTE: The effective date should be the first of the month.)

| Funding Entry      |   |    |
|--------------------|---|----|
| Position Number    |   | Q  |
| Effective Date     |   | Bi |
| Effective Sequence | 0 |    |

iv. Enter the speedtype and funding end date as the last day of the month of the end of the appointment period. Then click "Save/Submit".

| New Distribution Data                                                                                                    |             |                       |              |                           |                    |               |                |                  |          |                  |
|----------------------------------------------------------------------------------------------------|-------------|-----------------------|--------------|---------------------------|--------------------|---------------|----------------|------------------|----------|------------------|
| ERNCD                                                                                                    | SpeedType   | SpeedType Description | Department   | Project                   | Account            | Fund Code     | Program Code   | PC Business Unit | Activity | Funding End Date |
| 1                                                                                                    | a           |                       | Q            | Q                         |                    |               |                |                  | T        | E                |
| Add Comment                                                                                                    |             |                       |              |                           |                    |               |                |                  |          |                  |
| T Comments                                                                                                    |             |                       | F            | Personalize   Find   View | v All   🖾   🔣      | First 🛞       | 1 of 1 🛞 Last  |                  |          |                  |
| Comment                                                                                                    |             |                       |              | DateTime Created          | Adde               | d by User     |                |                  |          |                  |
|                                                                                                    |             |                       |              |                           |                    |               |                |                  |          |                  |
| <ul> <li>Attachments</li> </ul>                                                                                                    |             |                       |              | Pers                      | onalize   Find   6 | B  🖪 👔        | First 🚯 1 of 1 | & Last           |          |                  |
| Attached File                                                                                                    | Description |                       | Add Attachm  | ent Attached              | By La              | st Update Dat | e/Time         |                  |          |                  |
| 1                                                                                                    |             |                       | Add Attachme | ent                       |                    |               |                |                  |          |                  |
| Save Save / Save / Save | ubmit       |                       |              |                           |                    |               |                |                  |          |                  |

v. To confirm that the changes took effect, go to "CU Position Funding History" in the menu bar on the left. It may take a minute or two to see the changes populate.

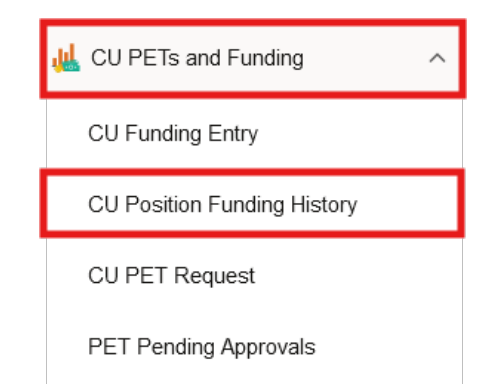

vi. Once your HR Liaison has approved the position request, then you can move on to the next step.

## 3. Submit the transaction for the reappointment

a. Go to the "Transaction Launch Page" in HCM.

Transaction Launch Page

b. Enter the Employee ID or the first and last name of the employee and change the Search Option to "Job Change"

| Search Criteria    |            |   |  |
|--------------------|------------|---|--|
| EmpLID             |            |   |  |
| Empl Record        |            |   |  |
| First Name         |            |   |  |
| Last Name          |            |   |  |
| Date of Birth      | 31         |   |  |
| National ID        |            |   |  |
| National ID Last 4 |            |   |  |
| Department         |            |   |  |
| *Search Option     | Job Change | ~ |  |

c. Be sure to choose the correct job record if the employee has multiple positions. You will see all their positions listed after hitting search. Use the Job Title column to confirm which position you will be reappointing. Check the box for the appropriate record and click "Submit".

| НСМ    | Data               |         |                |      |        |                       |                   |      |         |                   | Persona  | ılize   Find   View All   💷   🔜 | Fir         |
|--------|--------------------|---------|----------------|------|--------|-----------------------|-------------------|------|---------|-------------------|----------|---------------------------------|-------------|
| Select | Template<br>Action | Empl ID | Empl<br>Record | Name | Status | National ID<br>Last 4 | Effective<br>Date | Unit | Dept ID | Department Name   | Job Code | Job Title                       | Stnd<br>Hrs |
|        | Job<br>Request     |         | 0              |      | Active |                       | 06/24/2024        | UCD  | 30092   | CLAS-Anthropology | 4104     | Student Asst IV                 | 1.00        |
|        | Job<br>Request     |         | 1              |      | Active |                       | 08/12/2024        | UCD  | 30092   | CLAS-Anthropology | 1506     | Teaching Assistant              | 18.50       |
|        | Job<br>Request     |         | 2              |      | Active |                       | 08/15/2024        | UCD  | 30092   | CLAS-Anthropology | 4106     | Student Asst VI                 | 3.00        |

d. A pop-up message will ask if it is a contract employee. Click "Yes".

| Message                                  |
|------------------------------------------|
|                                          |
| Is this a contract employee? (21000,401) |
| Click Yes or No                          |
| Yes No                                   |

e. Another pop-up message will appear asking if it is a new contract. Click "Yes".

| Message                             |
|-------------------------------------|
| Is this a new contract? (21000,415) |
| Click Yes or No                     |
| Yes No                              |

f. Enter the effective date as the beginning of the current term/contract. The action will be "Data Change" and the Reason Code will be "Reappointment". These should already be selected and cannot be edited. Click "Continue".

| Template Based Transactions                     |                           |  |  |  |
|-------------------------------------------------|---------------------------|--|--|--|
| Enter Transaction Details                       |                           |  |  |  |
| The following transaction details are required. |                           |  |  |  |
| Template                                        | Job Change Reapt Contract |  |  |  |
| Organizational Relationship                     | Employee                  |  |  |  |
| Country                                         | United States             |  |  |  |
| *Empl ID                                        |                           |  |  |  |
| *Employment Record Number 1 (Lecturer)          | ~                         |  |  |  |
| *Job Effective Date 01/13/2025                  |                           |  |  |  |
| *Action Data Change                             | $\checkmark$              |  |  |  |
| *Reason Code Reappointment                      | ~                         |  |  |  |
| Continue                                        |                           |  |  |  |

g. Review the Pay Group to confirm it is correct. Update the Compensation Rate and select the appropriate Contract Term Period.

| Job - Payroll Information | n                       |       |                     |             |   |
|---------------------------|-------------------------|-------|---------------------|-------------|---|
| Pay Group                 | MON                     | Q     | Employee Type       | Salaried    | ~ |
| Tax Location Code         | DENVER                  |       |                     |             |   |
| Job Compensation - Pay    | roll Currency and Frequ | iency |                     |             |   |
| Compensation Frequency    | Contract                | ~     |                     |             |   |
| Job Compensation - Pay    | Components              |       |                     |             |   |
| Comp Rate Code            | BASEC - Base Contract   | ~     | *Compensation Rate  | 4935.000000 |   |
| Compensation Frequency    | Contract                | ~     |                     |             |   |
| CU Contract Term Period   |                         |       |                     |             |   |
| *Contract Term Period     | Spring                  | ~     | *CU Contract End Dt | 05/16/2025  |   |

- Lecturer Pay Group: MON
- GPTI/TA Pay Group: STM
- h. In the Compensation Rate box, enter the total salary for the semester based on the current pay scale.
- i. Select the appropriate Contract Term Period (Fall, Spring, or Summer, etc.). The contract end date will default based on the contract term that is selected.
- j. Review the contract details to confirm that the begin and end dates align with the current contract term dates.

| CU Contract Term Period                       |                                                        |
|-----------------------------------------------|--------------------------------------------------------|
| *Contract Term Period Spring v                | *CU Contract End Dt 05/16/2025                         |
| Employment - Additional Data                  |                                                        |
| Appointment End Date (Not Used for Auto Term) |                                                        |
| Work Location - Expected Job End Date         |                                                        |
| Expected Job End Date (Used for Auto Term)    |                                                        |
| CU Faculty Contracts                          |                                                        |
| Empl ID                                       | Effective Date 01/13/2025                              |
| Empl Record 1.000000                          | Assign Hours To Flag All Earnings(Contract+PNE+ $\sim$ |
| Contract Renewal Count                        | Contract Renewal Elig. Indic.                          |
| Contract Begin Date 01/13/2025                | Contract End Date 05/16/2025                           |
| Contract Pay Type Spring                      | Termination Date 05/16/2025                            |

k. The "Appointment End Date" and "Expected Job End Date" boxes should be left blank for contract appointments.

| Employment - Additional Data                     |      |
|--------------------------------------------------|------|
| Appointment End Date<br>(Not Used for Auto Term) | 31   |
| Work Location - Expected Job End                 | Date |
|                                                  |      |

- l. Click "Save and Submit for Approval" at the bottom of the page for your HR liaison to review.
- m. Your HR liaison will notify you once the transaction is approved and will also confirm when letters are ready to be routed for signatures via DocuSign.